MINT Mobile 11-17-22 To set up the MINT APN on Android, enter the settings at: Android 9: Android Settings | Network & Internet | Mobile Network | Advanced | Access Point Names | 3 dots | New APN or Android 12: Android Settings | Connections | Mobile Networks | Access Point Names | Add or something similar depending on which Android version. Name: Mint APN: Wholesale Proxy: (leave blank) Port: (leave blank) Username: (leave blank) Password: (leave blank) Server: (leave blank) MMSC: http://wholesale.mmsmvno.com/mms/wapenc Multimedia Message Proxy: (leave blank) Multimedia Message Port: 8080 MCC: 310 MNC: 260 Authentication Type: (leave blank) APN Type: default, supl, mms, ia APN Protocol: IPv4/IPv6 APN Roaming Protocol: IPv4